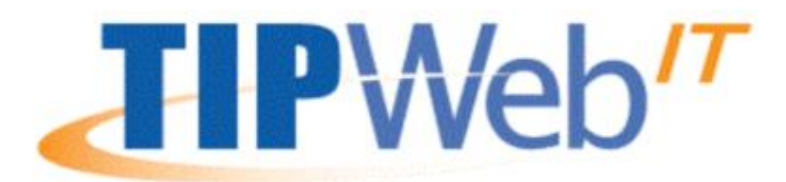

Attention: Tag Export is not working and will be removed from the application.

To pull your school inventory:

- Go to Tags on the navigation bar
- 2. Click GO 🛛 🥺 🧕
- 3. Once your inventory appear at the bottom, Click on Select Tag Report

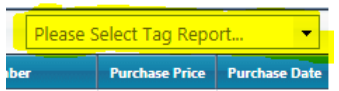

4. Select Tag Listing and open the file at the bottom of the page.

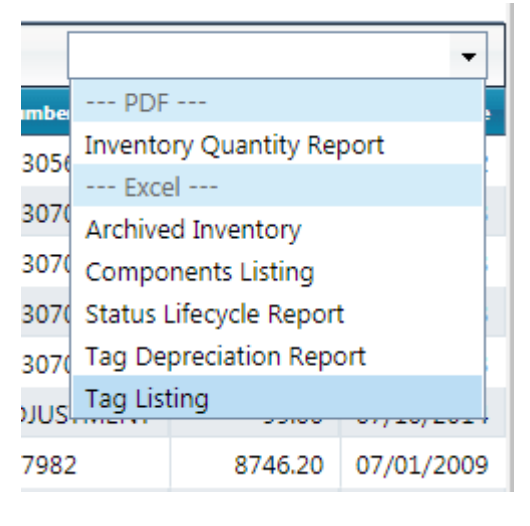